# Import danych z arkusza Excel do kontrolki typu Dane tabelaryczne

#### Informacje ogólne

W wersji 2024.1.0 umożliwiono import danych z arkusza Excel do kontrolki typu Dane tabelaryczne, dodano również pytanie, czy dane zostaną dopisane do istniejących danych w kontrolce typu Dane tabelaryczne, czy też wartości mają zostać nadpisane.

Aby poprawnie importować dane z arkusza Excel do kontrolki typu Dane tabelaryczne należy:

 W arkuszu kalkulacyjnym, z którego mają zostać zaimportowane dane, należy przygotować kolumny w taki sposób, aby znajdowały się w takiej samej kolejności jak kolumny w kontrolce typu Dane tabelaryczne

|   | Dokumenty Prefix: DOK                                                         |   |
|---|-------------------------------------------------------------------------------|---|
|   | KARTA OBIEGU SCHEMAT OBIEGU USTAWIENIA OBIEGU                                 |   |
| ٥ | Karta obiegu                                                                  | ~ |
|   | Dokumenty<br>LP Numer dokumentu Data wystawienia Wartość netto Wartość brutto |   |
|   |                                                                               |   |
|   |                                                                               |   |
| ß |                                                                               |   |

Przykładowa tabela w kontrolce typu Dane tabelaryczne

|   | A               | В                | С             | D              | E |
|---|-----------------|------------------|---------------|----------------|---|
| 1 | Numer dokumentu | Data wystawienia | Wartość netto | Wartość brutto |   |
| 2 |                 |                  |               |                |   |
| 3 |                 |                  |               |                |   |
| 4 |                 |                  |               |                |   |

Przykładowa tabela w arkuszu kalkulacyjnym – kolumny odpowiadają kolumnom znajdującym się w kontrolce typu Dane tabelaryczne

- W pierwszym wierszu arkusza kalkulacyjnego umieścić nazwy wszystkich kolumn z kontrolki typu Dane tabelaryczne
- W arkuszu kalkulacyjnym rozpocząć tabelę, która ma zostać zaimportowana, od pola A1

|                      | А         | В                | С             | D              | E |
|----------------------|-----------|------------------|---------------|----------------|---|
| 1 <mark>Numer</mark> | dokumentu | Data wystawienia | Wartość netto | Wartość brutto |   |
| 2                    |           |                  |               |                |   |
| 3                    |           |                  |               |                |   |
| 4                    |           |                  |               |                |   |

Przykładowa tabela w arkuszu kalkulacyjnym – zaznaczono pole A1, od którego należy rozpocząć tabelę

- W arkuszu kalkulacyjnym dodać tabelę z co najmniej 1 kolumną i co najwyżej 20 kolumnami
- W kontrolce typu Dane tabelaryczne dodać kolumny z jednego lub więcej z poniższych typów kolumn:
  - Data i godzina (z czasem lub bez) typ danych w Excelu: dd.mm.rrrr (bez czasu), dd.mm.rrrr

gg:mm:ss (z czasem)

- Dokument elektroniczny typ danych w Excelu: tekst, liczba
- Dokumenty w obiegu typ danych w Excelu: liczba, tekst
- Kontrahent typ danych w Excelu: tekst, liczba
- Liczba całkowita typ danych w Excelu: liczba
- Liczba rzeczywista typ danych w Excelu: liczba
- Liczba stałoprzecinkowa typ danych w Excelu: liczba
- Lista typ danych w Excelu: tekst, liczba
- Tekst typ danych w Excelu: tekst
- Towar typ danych w Excelu: tekst, liczba
- Wartość logiczna (z włączonym lub wyłączonym wyborem wiersza) – typ danych w Excelu: liczba

#### Uwaga

W arkuszu kalkulacyjnym należy pominąć kolumnę z liczbą porządkową wiersza.

Jeśli dane z arkusza kalkulacyjnego są importowane do kolumny z typów dotyczących kontrolek elektronicznych – kontrolek we współpracy z systemami ERP- wówczas dla kolumny typu:

- Dokument elektroniczny zostanie przekazany numer dokumentu
- Kontrahent zostanie przekazany akronim kontrahenta
- Towar zostanie przekazany kod towaru

Podczas importu takich danych następuje walidacja, czy dany numer/akronim/kod występuje w powiązanej bazie ERP – jeśli tak, element zostanie podpięty w kolumnie, jeśli nie – kolumna pozostanie pusta.

## Zmiany w kontrolce typu Dane tabelaryczne na karcie obiegu w aplikacji desktop

W wersji 2024.1.0 obok kontrolki typu Dane tabelaryczne w

aplikacji desktop dodano ikonę **[Import danych z arkusza** kalkulacyjnego]. Ikona znajduje się obok przycisku dodawania

nowego wiersza w ramach kontrolki lub, w przypadku jeśli w zakładce "Schemat obiegu" zaznaczono parametr "Odświeżanie tabeli na żądanie" dla danej kontrolki typu Dane tabelaryczne, obok ikony odświeżania kontrolki .

|             |       | Comarch DMS 20                                                   | 124.1.0                               | Administrator 💷 🗆 🗙 |
|-------------|-------|------------------------------------------------------------------|---------------------------------------|---------------------|
|             |       | DOK/1/4/2024 🗲 🗎 🕄 💼 🖶                                           |                                       |                     |
|             | nenty | Data utworzenia : 05-04-2024                                     |                                       |                     |
| n           | Dokur | Karta obiegu 🔨                                                   | Przebieg                              |                     |
| 000         |       | Dokumenty                                                        | Administrator<br>05.04.2024 08:50     |                     |
|             |       | LP Numer dokumentu Data wystawienia Wartość netto Wartość brutto | $\downarrow$                          |                     |
|             |       | •                                                                | 1                                     |                     |
|             |       |                                                                  | Unrawnienia do obecnego etapu         |                     |
| <b>**</b> * |       |                                                                  |                                       |                     |
| đ           | >>    |                                                                  | Następny etap<br>1 →                  |                     |
| ø           |       |                                                                  |                                       |                     |
| ส           |       |                                                                  |                                       |                     |
| *           |       |                                                                  |                                       |                     |
|             |       |                                                                  | Uprawnieni do wybranego etapu         | <u> </u>            |
| 1           |       |                                                                  | Typ Wartość                           |                     |
| 20          |       |                                                                  | Pracownik Administrator               | â                   |
|             |       | - 100% +                                                         |                                       |                     |
|             |       | 10070                                                            | Coopy apravisione do następnego etapu |                     |

Szczegóły dokumentu z widoczną ikoną "Import danych z arkusza kalkulacyjnego" w aplikacji desktop – jeśli nie włączono odświeżania kontrolki typu Dane tabelaryczne

|             |       | C.                                                               | omarch DMS 2024      | 4.1.0                                | Administrator 💷 🗆 🗙 |
|-------------|-------|------------------------------------------------------------------|----------------------|--------------------------------------|---------------------|
|             |       | DOK/2/4/2024 🗲 🗎 🕄 💼 🖶                                           |                      |                                      |                     |
|             | nenty | Data utwo                                                        | orzenia : 05-04-2024 |                                      |                     |
| ก           | Dokur | Karta obiegu                                                     | ^                    | Przebieg                             | ( <u>-</u> )        |
|             |       | Dokumenty                                                        |                      | Administrator<br>05.04.2024 08:58    |                     |
|             |       | LP Numer dokumentu Data wystawienia Wartość netto Wartość brutto |                      |                                      |                     |
|             |       | ⊕ III                                                            |                      | 1                                    |                     |
|             |       |                                                                  |                      |                                      |                     |
| <b>/</b> 11 |       |                                                                  |                      | Uprawnienia do obecnego etapu        | ~                   |
| C           | >>    |                                                                  |                      | Następny etap                        |                     |
| ä           |       |                                                                  |                      | 2 ~ (>)                              |                     |
|             |       |                                                                  |                      |                                      |                     |
| <u>1111</u> |       |                                                                  |                      |                                      |                     |
|             |       |                                                                  |                      |                                      |                     |
|             |       |                                                                  |                      | Uprawnieni do wybranego etapu        | $\wedge$            |
| 20          |       |                                                                  |                      | Typ Wartość                          |                     |
|             |       |                                                                  |                      | Dodaj                                |                     |
|             |       |                                                                  | - 100% +             | Osoby uprawnione do następnego etapu |                     |

Szczegóły dokumentu z widoczną ikoną "Import danych z arkusza kalkulacyjnego" w aplikacji desktop – jeśli włączono odświeżanie kontrolki typu Dane tabelaryczne

#### Zmiany w kontrolce typu Dane tabelaryczne na karcie obiegu w aplikacji web

W wersji 2024.1.0 obok kontrolki typu Dane tabelaryczne w

aplikacji web dodano ikonę **[Import danych z arkusza kalkulacyjnego]**. Ikona znajduje się nad tabelą w ramach kontrolki, w przypadku jeśli w zakładce "Schemat obiegu" zaznaczono parametr "Odświeżanie tabeli na żądanie" dla danej

Aktualizuj dane

kontrolki typu Dane tabelaryczne, obok linku [Aktualizuj dane].

| =  |                    |                     |            |       |               |                       |        |               |           |                                     |          |            | (       | റ് |
|----|--------------------|---------------------|------------|-------|---------------|-----------------------|--------|---------------|-----------|-------------------------------------|----------|------------|---------|----|
|    | ← Doki             | umenty              |            |       |               | Więcej akcji 🗸        | Zapisz | $\supset$     | Prze<br>2 | każ do                              |          | ~          | Przekaż |    |
| ស  | DOK/8/4            | √2024 ▼             |            |       |               |                       |        |               |           | Pokaż s                             | zczegóły | przekazani | a 🗸     |    |
| ۵  |                    |                     |            |       |               |                       |        |               |           |                                     |          |            |         | ~  |
| \$ | Karta obiegu       |                     |            |       |               |                       |        |               |           |                                     |          |            | ^       | i  |
| ø  | Dokumenty          |                     |            |       |               |                       |        |               |           |                                     | ¢        |            |         | 00 |
|    | Numer<br>dokumentu | Data<br>wystawienia | Kontrahent | Towar | Wartość netto | Dokumenty w<br>obiegu | Waluta | Czy<br>zatwie | erdzono   | Dokument w<br>Comarch ERP<br>Optima |          |            |         | Š  |
|    |                    |                     |            |       | + Dodaj ele   | ement                 |        |               |           |                                     |          |            |         | ρ  |
|    | Towar              |                     |            |       |               |                       |        |               |           |                                     |          |            |         |    |
|    | Dodaj              |                     |            |       |               |                       |        |               |           |                                     |          |            |         |    |
|    |                    |                     |            |       |               |                       |        |               |           |                                     |          |            |         |    |
|    |                    |                     |            |       |               |                       |        |               |           |                                     |          |            |         |    |
|    |                    |                     |            |       |               |                       |        |               |           |                                     |          |            |         |    |
|    |                    |                     |            |       |               |                       |        |               |           |                                     |          |            |         |    |

Szczegóły dokumentu z widoczną ikoną "Import danych z arkusza kalkulacyjnego" w aplikacji web – jeśli nie włączono odświeżania kontrolki typu Dane tabelaryczne

| =  |                    |                     |            |       |               |                       |        |               |           |                                     |           |             |         |     |
|----|--------------------|---------------------|------------|-------|---------------|-----------------------|--------|---------------|-----------|-------------------------------------|-----------|-------------|---------|-----|
|    | ← Dok              | umenty              |            |       |               | Więcej akcji $\vee$   | Zapisz | $\supset$     | Prze<br>2 | każ do                              |           | ~           | Przekaż |     |
| ជ  | DOK/7/4            | 4/2024 👻            |            |       |               |                       |        |               |           | Pokaż                               | szczegóły | przekazania | a 🗸     |     |
| 0  | Karta obiegu       |                     |            |       |               |                       |        |               |           |                                     |           |             | ^       | *   |
| \$ | Dokumenty          |                     |            |       |               |                       |        |               | Aktual    | izuj dane                           | ¢         |             |         | (;) |
| ŝ  | Numer<br>dokumentu | Data<br>wystawienia | Kontrahent | Towar | Wartość netto | Dokumenty w<br>obiegu | Waluta | Czy<br>zatwie | erdzono   | Dokument w<br>Comarch ERP<br>Optima |           |             |         | Ś   |
|    |                    |                     |            |       | + Dodaj ele   | ement                 |        |               |           |                                     |           |             |         | D   |
|    | Towar<br>Dodaj     |                     | :          |       |               |                       |        |               |           |                                     |           |             |         |     |
|    |                    |                     |            |       |               |                       |        |               |           |                                     |           |             |         |     |
|    |                    |                     |            |       |               |                       |        |               |           |                                     |           |             |         |     |

Szczegóły dokumentu z widoczną ikoną "Import danych z arkusza kalkulacyjnego" w aplikacji web – jeśli włączono odświeżanie kontrolki typu Dane tabelaryczne

### Import danych z arkusza kalkulacyjnego

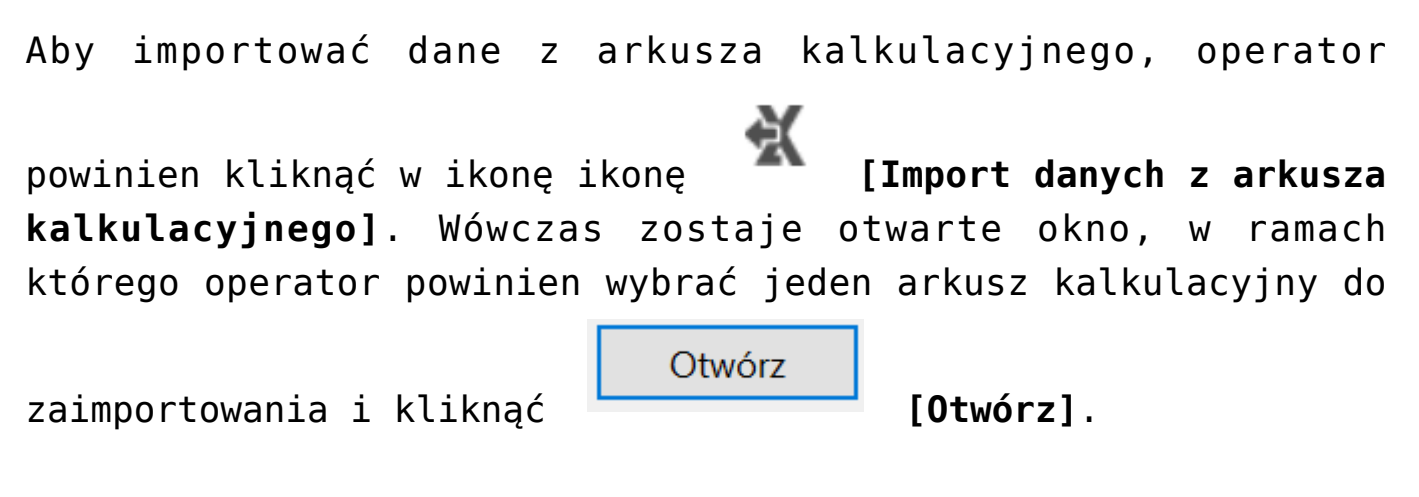

|              |       |                    | 2                       | Comarch DMS 2024.1.0                         | 1                |                                      |        |               | ADMIN _ 🖻 × |
|--------------|-------|--------------------|-------------------------|----------------------------------------------|------------------|--------------------------------------|--------|---------------|-------------|
|              |       |                    |                         |                                              |                  |                                      |        |               |             |
|              | nenty |                    |                         |                                              |                  | Data utworzenia : 05-04-2            | 2024 💉 |               |             |
| 1            | Dokun | Karta obiegu       |                         |                                              |                  |                                      | ~      | Przebieg      |             |
|              |       | Dokumentv          |                         |                                              |                  |                                      |        |               |             |
| • • •        |       | LP Numer dokumentu | 😍 Otwieranie            |                                              |                  |                                      | ×      |               |             |
|              |       | 🕂 🚯                | ← → · ↑ 🖡 > Ten ko      | omputer » Windows (C:) » Instrukcje 2024.1.0 | <b>v ਹ</b> P     | rzeszukaj: Instrukcje 2024.1.        | م 0    |               |             |
| 5.07         |       | Towar              | Organizuj 👻 Nowy folder |                                              | ~                | · ·                                  | 0      |               |             |
| L'           |       | ( <del>+</del> )   | Ten komputer            | Nazwa                                        | Data modyfikacji | Тур                                  | Rozn   |               |             |
| 4 <b>6</b> 5 |       |                    | Dokumenty Muzyka        | Exceldesktop                                 | 05.04.2024 09:59 | Arkusz programu Mi.<br>Folder plików |        |               |             |
| ට            |       |                    | Obiekty 3D              |                                              |                  |                                      |        | Uprawnienia d | lo obec 🛛 🗸 |
| -            |       |                    | Nobrazy                 |                                              |                  |                                      |        |               |             |
| <b>-</b> 22  |       |                    | Pulpit                  |                                              |                  |                                      |        |               |             |
| *            |       |                    | Wideo                   |                                              |                  |                                      |        |               |             |
| tat          |       |                    | × <                     |                                              |                  |                                      | >      |               |             |
| +++          |       |                    | Nazwa pli               | ku: Tabela kwiecień 2024                     | ~ F              | liki programu Excel                  | ~      |               |             |
| 200          |       |                    |                         |                                              | [                | Otwórz Anulu                         | j .    | Uprawnieni do | wybra \land |
|              |       |                    |                         |                                              |                  |                                      |        | Тур           | Wartość     |
|              |       |                    |                         |                                              |                  |                                      |        | Dodaj         | _           |
|              |       |                    |                         |                                              |                  | - 10                                 | 0% +   |               |             |

Wybór arkusza kalkulacyjnego do zaimportowania

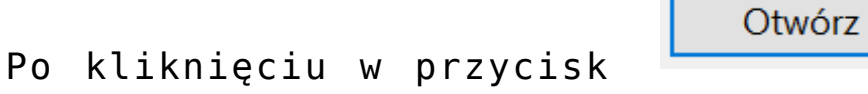

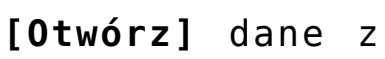

arkusza kalkulacyjnego zostają zaimportowane do kontrolki typu Dane tabelaryczne.

| Kart | a obiegu        |                  |                                        |               |               |                    |        |         | ^ |
|------|-----------------|------------------|----------------------------------------|---------------|---------------|--------------------|--------|---------|---|
| Dok  | kumenty         |                  |                                        |               |               |                    |        |         |   |
| LP   | Numer dokumentu | Data wystawienia | Kontrahent                             | Towar         | Wartość netto | Dokumenty w obiegu | Waluta | Czy zat |   |
| 1    | FA/1/4/2024     | 01.04.2024 🗸     | 🗐 🛞 [000003] Firma 1                   | $( \bullet )$ | 34,56         | X DOK/2/4/2024     | PLN 🗸  |         |   |
| 2    | FA/2/4/2024     | 02.04.2024 🗸     | (I) (000001) COMARCH SPÓŁKA AKCYJNA    | $( \bullet )$ | 23,22         | X DOK/1/4/2024     | EURO 🗸 |         | 1 |
| 3    | FA/3/4/2024     | 03.04.2024 🗸     | (a) (000002) COMARCH POLSKA SPÓŁKA AKC | $( \bullet )$ | 45,67         | OK/3/4/2024        | PLN 🗸  |         |   |
| +    | 17 A            |                  |                                        |               |               |                    |        |         |   |

Przykładowa kontrolka typu Dane tabelaryczne z danymi zaimportowanymi z arkusza kalkulacyjnego

Jeżeli operator wybrał arkusz kalkulacyjny do zaimportowania i

Otwórz kliknął w przycisk [Otwórz], ale wcześniej wprowadzono już jakieś dane w danej kontrolce, wówczas zostanie wyświetlony następujący komunikat:

| W kontrolce Dokumenty zo<br>Czy chcesz, aby dane z arku<br>nadpisać dane znajdujące si | stały już wprowadzor<br>sza były dopisane do<br>ę w tabeli? | e dane.<br>istniejących danych, o | czy powinny |
|----------------------------------------------------------------------------------------|-------------------------------------------------------------|-----------------------------------|-------------|
|                                                                                        | Dopisz dane                                                 | Nadpisz dane                      | Anuluj      |

Komunikat wyświetlany, jeśli w ramach kontrolki wprowadzono jakieś dane przed próbą importu danych z arkusza kalkulacyjnego

Jeśli operator wybierze przycisk:

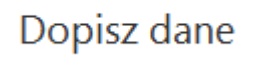

**[Dopisz dane]** – wówczas dane z wybranego arkusza kalkulacyjnego zostaną dodane do danych, które już znajdują się w danej kontrolce typu Dane tabelaryczne, a komunikat zostanie zamknięty

#### Nadpisz dane

**[Nadpisz dane]** – wówczas dane z wybranego arkusza kalkulacyjnego zastąpią te dane, które już znajdowały się w danej kontrolce typu Dane tabelaryczne, a komunikat zostanie zamknięty

Anuluj

[Anuluj] – wówczas operator rezygnuje z importu danych, a komunikat zostanie zamknięty